## Finances

## **Comment faire un encaissement sur plusieurs** personnes ?

Allez dans le menu Finances / Encaissements / Encaissements.

Sélectionnez le mode de règlement utilisé.

Sélectionnez les personnes qui bénéficie d'une partie de cet encaissement en cochant la case à cocher en face de chaque personne, leurs porte-monnaies doivent être présentés dessous.

| 1 | Code court | Nom prénom     | Service         | Catégorie                | * |
|---|------------|----------------|-----------------|--------------------------|---|
|   | 5946       | FADLOUT        |                 | THE REPORT               |   |
|   | 2743       | FAESSEL        |                 |                          |   |
|   | 3382       | FAGES CITATION |                 |                          |   |
|   | 686        | FAGLAIN        |                 | (salation)               |   |
|   | 6674       | FAHMI Is       |                 | NO TRUE AD               | _ |
|   | 2671       | FAID Sar       |                 | (CARGONINE)              |   |
|   | 4391       | FAIDHER        |                 |                          |   |
| V | 4373       | FAINTRE        | 810.0000000000  | SO TROUB AR              |   |
|   | 4869       | FAIVRE F       |                 |                          |   |
|   | 41860      | FAIVRE 1       | CONTRACTOR .    | 100000-00                |   |
|   | 364        | FAIVRE         |                 | ing good                 |   |
|   | 5327       | FALEYRA        | -1 + page 1915+ | (na. and                 |   |
|   | 3012       | FALIL Na       |                 |                          |   |
|   | 649        | FALK Col       |                 |                          |   |
|   | 6588       | FALL Mor       | developments.   | The second second second | Ŧ |

Saisissez le montant global à encaisser puis ventilez ce montant entre les différents porte-monnaie qui sont affichés dans la liste en dessous.

L'encaissement apparaîtra sur une ligne dans le bordereau d'encaissements et sur plusieurs lignes dans la fiche d'encaissements.

## NOTE :

Dans les anciennes version de GEC la sélection multiples s'effectue en maintenez la touche "Ctrl" du clavier enfoncée, puis en cliquant sur les personnes qui bénéficient de cet encaissement.

Référence ID de l'article : #1037 Auteur : adminard Dernière mise à jour : 2023-02-16 11:30